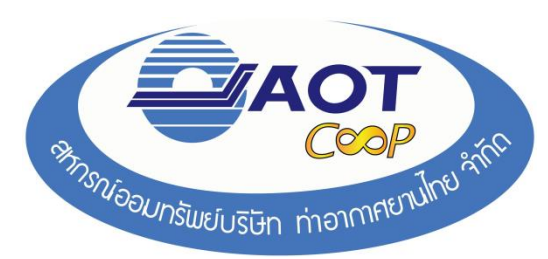

- 1. การเข้าใช้งาน พิมพ์ใบเสร็จรับเงินประจำเดือนออนไลน์ ของสหกรณ์ฯ
  - ให้พิมพ์ <u>http://www.aotcoop.com</u>ในช่อง Address แล้วกด Enter จะแสดงหน้าเว็บไซต์ของสหกรณ์
- 2. คลิกที่ **ลงทะเบียนดูข้อมูลสมาชิก** เพื่อทำการลงทะเบียน

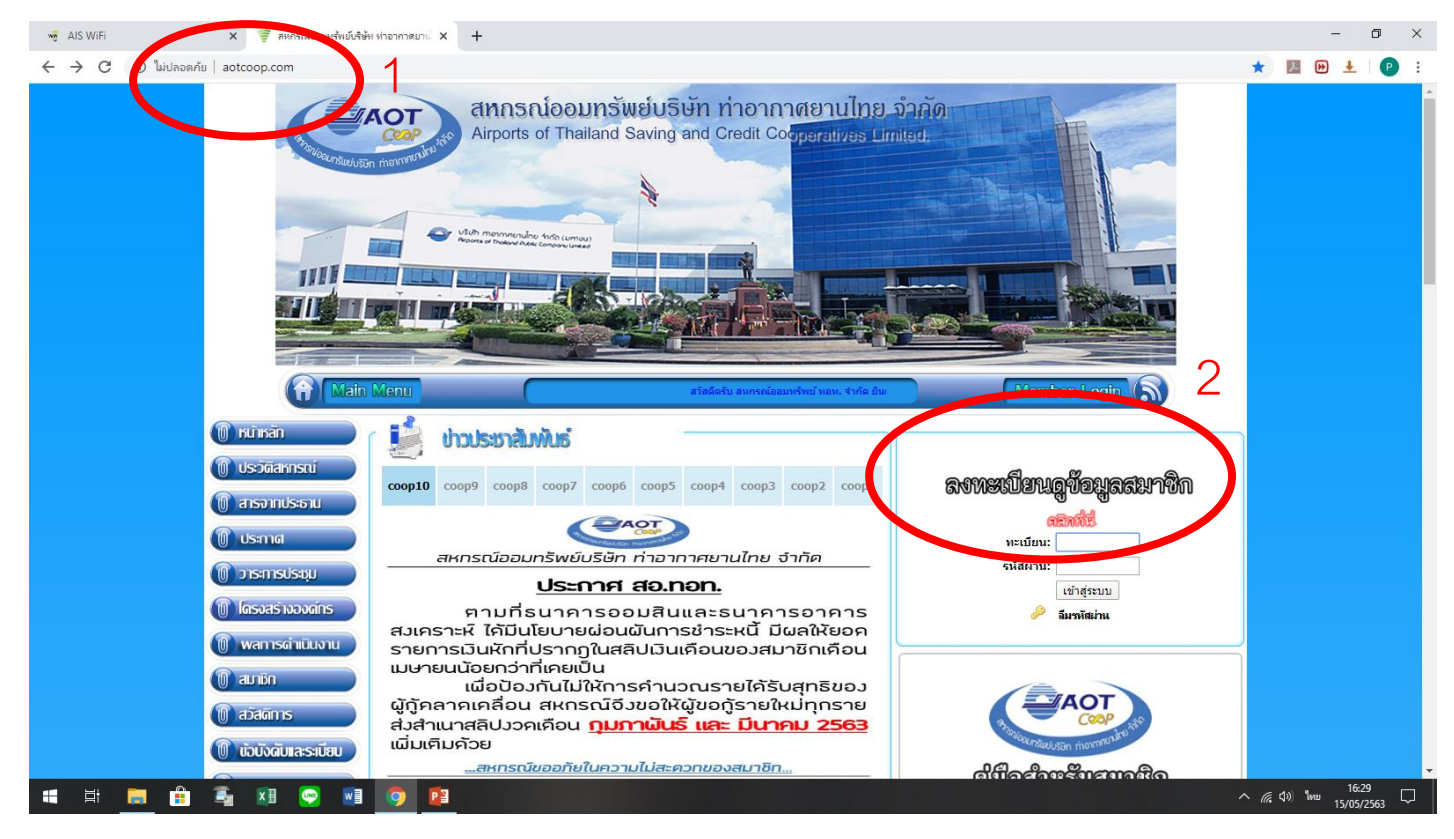

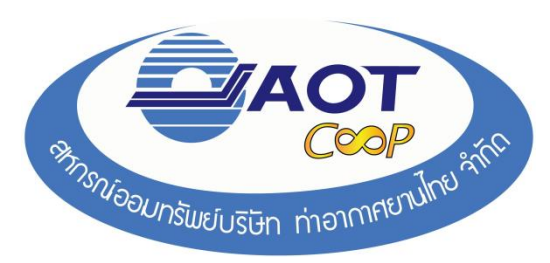

#### 3. กรอกข้อมูลรายละเอียดของสมาชิกตามข้อแนะนำการใช้งาน

| 👻 AIS WiFi 🗙 🦻 สหกรณ์ออมหร้านน์เร็ฟห ห่าอากาสมาน 🗴 🕂                                                                                                    | - o ×                                         |
|----------------------------------------------------------------------------------------------------|-----------------------------------------------|
| ← → C O luilaoaniu   aotcoop.com/coop/register.php                                                                                                    | 🖈 💹 🖻 ± 🛛 🖻 🗄                                 |
| Summarian   Summarian     Summarian   Summarian     Summarian |                                               |
|                                                                                                    | ^ 🧖 ርጉ ነሳሳ ነሳሳ ነሳሳ ነሳሳ ነሳሳ ነሳሳ ነሳሳ ነሳሳ ነሳሳ ነሳ |

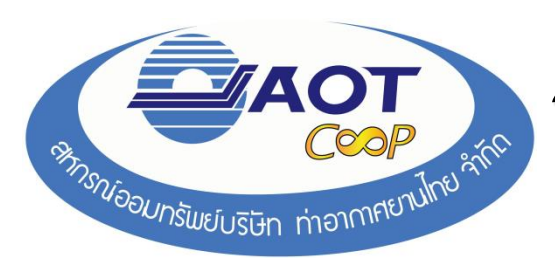

#### 4. ใส่เลข **ทะเบียน** และ **รหัสผ่าน** เพื่อเข้าสู่ระบบ

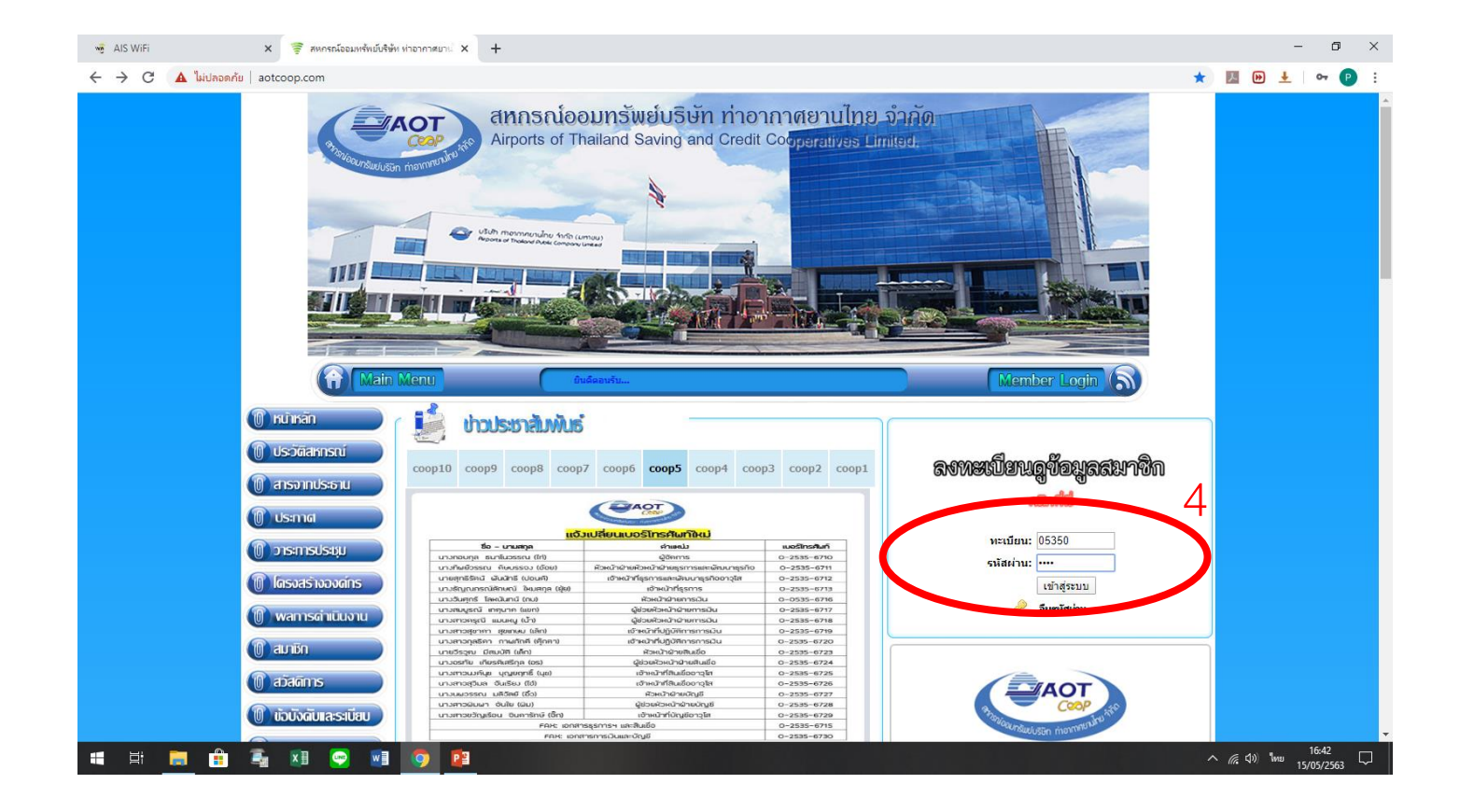

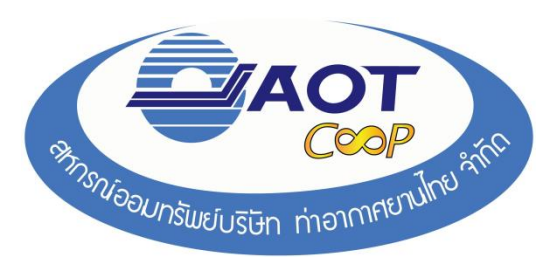

#### 5. เมื่อเข้าระบบสำเร็จ ระบบจะแจ้งว่า ยินดีต้อนรับ!

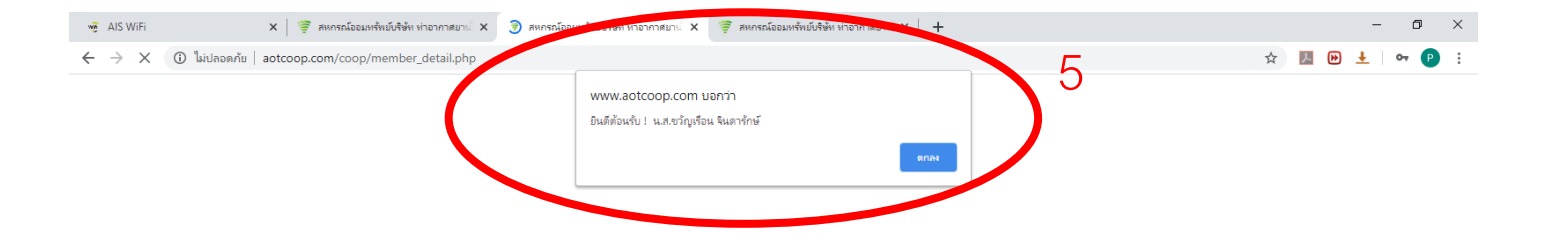

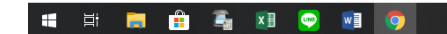

へ *信* (4)) ENG 15:25 口

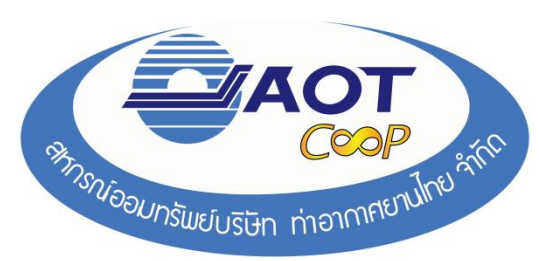

- 6. สมาชิก คลิกที่ **รายการเรียกเก็บ**
- 7. เลือกเดือนที่ต้องการพิมพ์ใบสร์จรับเงิน
- 8. กด พิมพ์ใบเสร็จ

| 🤹 AIS WIFi X   🥃 สหกรณ์ออมเพริพ์เมื่อรัพ ห่าอากาศมาน์ X   🥃 สหกรณ์ออมเพริพ์เมื่อรัพ ห่าอากาศมาน์ X 🗧 สหกรณ์ออมเพริพ์เมื่อรัพ ห่าอากาศมาน์ X 🕂                                                                                                    | – 0 ×                       |
|----------------------------------------------------------------------------------------------------|-----------------------------|
| C 🕜 ไม่เปลอดกับ   aotcoop.com/coop/member_detail.php?no=05350                                                                                                    | 🕁 💹 🕑 ± 🛛 🕑 🗄               |
| Member Profile System.                                                                                                    |                             |
| 🕞 ซัตษุต ณ 5 ศาร พ.ศ. 2563                                                                                                    |                             |
| ี่ข้อมูลส่วนบุคคล ผู้รับผลประโยชน์ ทะเบียนหุ้น เงินฎ้ ค้ำประกัน เงินฝาก รายการเรียกเก็บ ปันผลเลยต์น เปลี่ยนรหัสผ่าน                                                                                                    |                             |
| พะเบียนสมาชิก :                                                                                                    |                             |
| ชื่อ - สกุล : <b>เป็นนี้ ( ) เ</b> นื้อ - สกุล : เป็นนี้ ( ) เนื้อ - สกุล :                                                                                                    |                             |
| เลยที่บัตรประชาชน :                                                                                                    |                             |
| วันที่เป็นสมาชิก :                                                                                                    |                             |
| พน่อยงาน :                                                                                                    |                             |
| รายความรี่ เหมือง หาการ 2563<br>พฤษภาคม * 2020 * Submit<br>เมลร์จประจำเดือน<br>เมลร์จประจำเดือน<br>เมลร์จประจำเดีย<br>เป็นเปลร์จา<br>เมลร์จประจำเดีย<br>เป็นเนลร์จา<br>เป็นเปลร์จา<br>เป็นเปลร์จา<br>เป็นเนลร์จา<br>เป็นเปลร์จา<br>เป็นเปลร์จา<br>เป็นเนลร์จา<br>เป็นเนลร์จา<br>เป็นเนลร์จา<br>เป็นเนลร์จา<br>เป็นเนลร์จา<br>เป็นเนลร์จา<br>เป็นเนลร์จา<br>เป็นเนลร์จา<br>เป็นเนลร์จา<br>เป็นเนลร์จา<br>เป็นเนลร์จา<br>เป็นเนลร์จา<br>เป็นเนลร์จา<br>เป็นเนลร์จา<br>เป็นเนลร์จา<br>เป็นเนลร์จา<br>เป็นเนลร์จา<br>เป็นเนลร์จา<br>เป็น<br>เป็นเนลร์จา<br>เป็น<br>เป็นเนลร์จา<br>เป็น<br>เป็นเนลร์จา<br>เป็น<br>เป็นเนลร์จา<br>เป็น<br>เป็น<br>เป็น<br>เป็นเปลร์จา<br>เป็น<br>เป็น<br>เป็น<br>เป็น<br>เป็น<br>เป็น<br>เป็น<br>เป็น                                                                                                    |                             |
| MS00 and a second and a second and a second a second a se |                             |
|                                                                                                    |                             |
| www.aotcoop.com/coop/part/print_pdf.php?month=5&year=2020                                                                                                    |                             |
|                                                                                                    | へ <i>信</i> (丸)) ENG 15:25 口 |

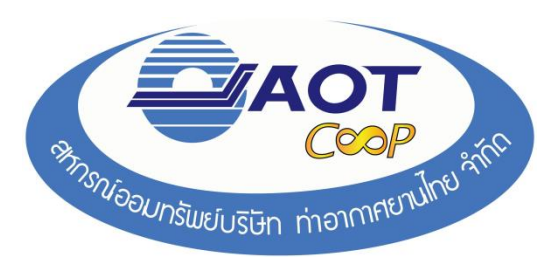

# 9. จะปรากฏ ใบเสร็จรับเงิน ของสมาชิก - สมาชิกสามารถ ดาวน์โหลด หรือ พิมพ์ใบเสร็จ ได้

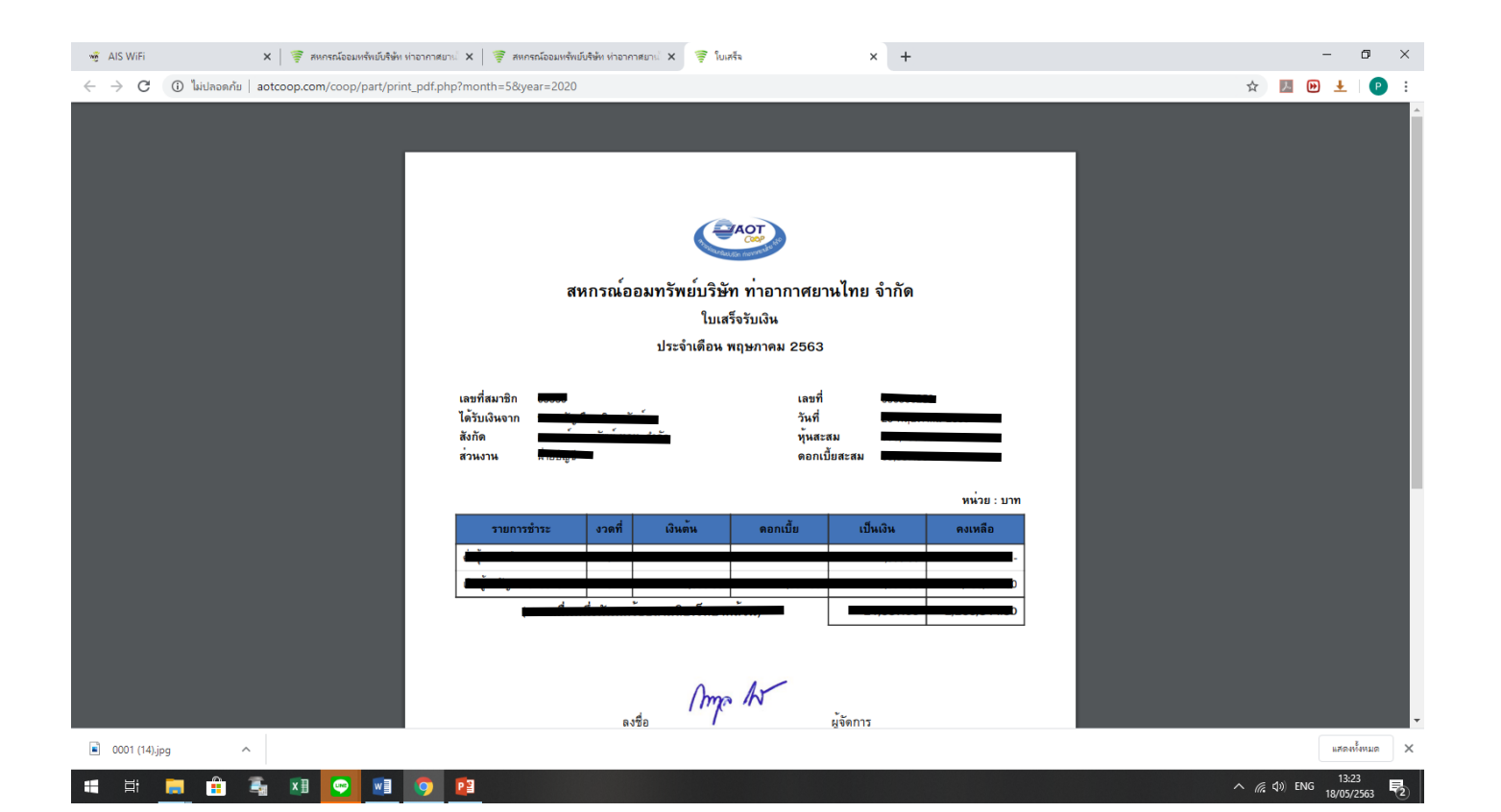